## HOW TO

## Register in VMIS

Step 1: Go to https://sso.armyfamilywebportal.com.

1. Step 2: Click on Register Here

| Enter your Email and Password  |       |  |  |
|--------------------------------|-------|--|--|
| Let an account? Register he    | ere.  |  |  |
| Email:                         |       |  |  |
| Password:                      |       |  |  |
| LOGIN                          | Clear |  |  |
| • Need to reset your password? |       |  |  |

## Step 3: Fill out Registration and click Register.

| Already a member? Please <b>log in</b> instead. | Email*<br>Enter Email         |  |
|-------------------------------------------------|-------------------------------|--|
|                                                 | Email*<br>Enter Email         |  |
|                                                 | Enter Email                   |  |
|                                                 |                               |  |
|                                                 |                               |  |
|                                                 | Confirm Email*                |  |
|                                                 | Confirm Email                 |  |
|                                                 |                               |  |
|                                                 |                               |  |
|                                                 | Password*                     |  |
|                                                 | Enter Password                |  |
|                                                 |                               |  |
|                                                 | Confirm Password*             |  |
|                                                 | Confirm password              |  |
|                                                 |                               |  |
|                                                 |                               |  |
|                                                 | " indicates à réquiréd field. |  |
|                                                 | Register                      |  |
|                                                 |                               |  |

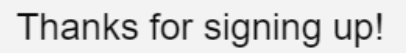

An email containing a verification token is being sent to the address you provided. Please use this on the **Dashboard**.

You will not be able to access AFWP applications before verification. Please allow up to 30 minutes to receive the email, and be sure to check your spam folder. You may also request another verification email on the Dashboard.

Once logged in and verified, fill out your AFWP profile in order to access all applications. You may access them using the menu in the top-left. You may also register your Common Access Card (CAC) on the Dashboard.

*Step 5:* The email will have a link and a Token number. Click on the link and type your email address and the token number in the email.

Note: After validating the account, you will have to go back to the website:

https://sso.armyfamilywebportal.com/cas/login?service=https%3A%2F%2Fvmis.armyfamilywebportal.com.

And log in with your email and password

| ave an account? Register here. |  |
|--------------------------------|--|
|                                |  |
|                                |  |
|                                |  |
|                                |  |
| LOGIN Clear                    |  |
| LOGIN Clear                    |  |

Step 6: Click on Profile and fill out your Personal Information and Demographic Information and click Save

Note: Type MacDill AFB in the Military Community

| 🗕   🏯 AFWP A | ccount Management                                                                                                    |                              | <u> (</u> ) |  |  |
|--------------|----------------------------------------------------------------------------------------------------|------------------------------|-------------|--|--|
| Dashboard    | AFWP Profile                                                                                                    |                              |             |  |  |
| Profile      | You must enter data in all required fields in order to update your AFWP profile. Note that some or all of this data is used by other AFWP systems. |                              |             |  |  |
|              |                                                                                                    | *Indicates a required field. |             |  |  |
|              | Personal Information                                                                                                    |                              |             |  |  |
|              | First Name*                                                                                                    |                              |             |  |  |
|              | Middle Initial                                                                                                    |                              |             |  |  |
|              | Last Name*                                                                                                    |                              |             |  |  |
|              | Date of Birth*                                                                                                    | MM/DD/YYYY                   |             |  |  |
|              | Military Community*                                                                                                    | Select a community or search | •           |  |  |
|              | Demographic Information                                                                                                    |                              |             |  |  |
|              | Branch*                                                                                                    | Select a branch or search    | •           |  |  |
|              | Component*                                                                                                    | Select a component or search | •           |  |  |
|              |                                                                                                    |                              |             |  |  |

Step 7: Click on the three lines (MENU) at the top left of your screen and choose Volunteer Management Information Systems

| E AFWP Account Management                                                                                                    |
|----------------------------------------------------------------------------------------------------|
| AFWP Resource Centerashboard                                                                                                    |
| Army Community Service Staff-In Information                                                                                                    |
| Issue Management System Changing these settings will update your account of the settings will update your account of the setting account of the settings will update your account of the setting |
| Online Learning Management System                                                                                                    |
| Virtual Soldier & Family Readiness Group                                                                                                    |
| Volunteer Management Information System Password                                                                                                    |
|                                                                                                    |

## Step 7: Log in again

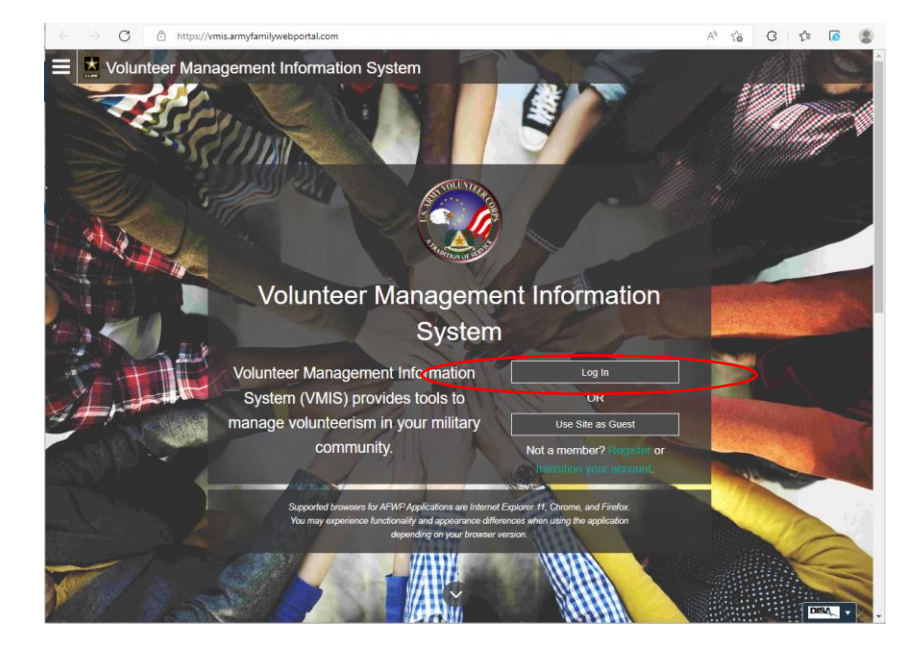

*Step 8:* At your account, click on **Opportunities.** In this page you can apply to any open position/organization.

Note: Sometimes it will automatically take you to **AFWP Profile** to complete some extra information

| E Voluntee    | r Management Informatio        | on System          |                |                                 |                |                           | 0 © Nichol           |
|---------------|--------------------------------|--------------------|----------------|---------------------------------|----------------|---------------------------|----------------------|
| Dashboard     | VMIS / OPPORTUNITIES           |                    |                |                                 |                | L                         | earn about this page |
| Volunteer     | Opportunities                  |                    |                |                                 |                |                           |                      |
| Service Log   | Q Search by title              |                    |                |                                 |                | Sea                       | rch Filters          |
| Applications  |                                |                    | Retrie         | eved 34 results                 |                |                           |                      |
| Opportunities | Title                          | Application Status | Community      | Organization                    | City           | Region                    | Date Posted -        |
| Records       | Sewing Quilting Lead           | None               | MacDill<br>AFB | Outdoor Rec                     | Tampa          | Florida, United<br>States | 12 Oct 2022          |
| AVCC Locator  | Family Game Night Lead         | None               | MacDill<br>AFB | Outdoor Rec                     | Tampa          | Florida, United<br>States | 17 Aug 2022          |
|               | Book Club Leader               | None               | MacDill<br>AFB | Outdoor Rec                     | Tampa          | Florida, United<br>States | 17 Aug 2022          |
|               | Sabal Park Pharmacy Volunteer  | None               | MacDill<br>AFB | MacDill Medical Group           | Tampa          | Florida, United<br>States | 11 Aug 2022          |
|               | Golf Course Laborer            | None               | MacDill<br>AFB | Golf Course                     | Tampa          | Florida, United<br>States | 10 Aug 2022          |
|               | Sabal Park Lead Volunteer      | None               | MacDill<br>AFB | MacDill Medical Group           | Tampa          | Florida, United<br>States | 26 Apr 2022          |
|               | Volunteer Greeter              | None               | MacDill<br>AFB | Brandon Taxes                   | Riverview      | Florida, United<br>States | 19 Jan 2022          |
|               | Volunteer Tax Preparer         | None               | MacDill<br>AFB | Brandon Taxes                   | Riverview      | Florida, United<br>States | 19 Jan 2022          |
|               | Inventory and Donation Sorting | None               | MacDill<br>AFB | The Attic                       | MacDill<br>AFB | Florida, United<br>States | 6 Dec 2021           |
|               | Voting Support                 | None               | MacDill<br>AFB | Voting Support                  | Tampa          | Florida, United<br>States | 27 Aug 2021          |
|               | Income Tax Preparer            | None               | MacDill<br>AFB | Retiree Activities Office (RAO) | Tampa          | Florida, United<br>States | 11 Aug 2021          |